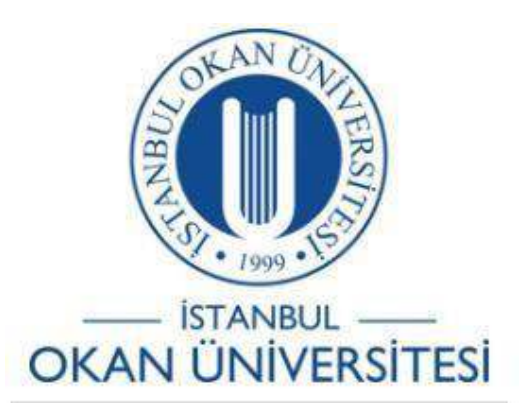

## İSTANBUL OKAN ÜNİVERSİTESİ ÖĞRENCİLER İÇİN O'LEARN KULLANIM KILAVUZU

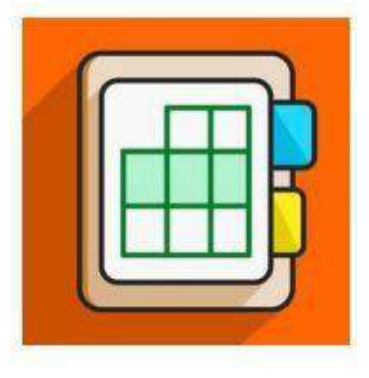

Ders Katılım Raporu Nasıl Oluşturulur?

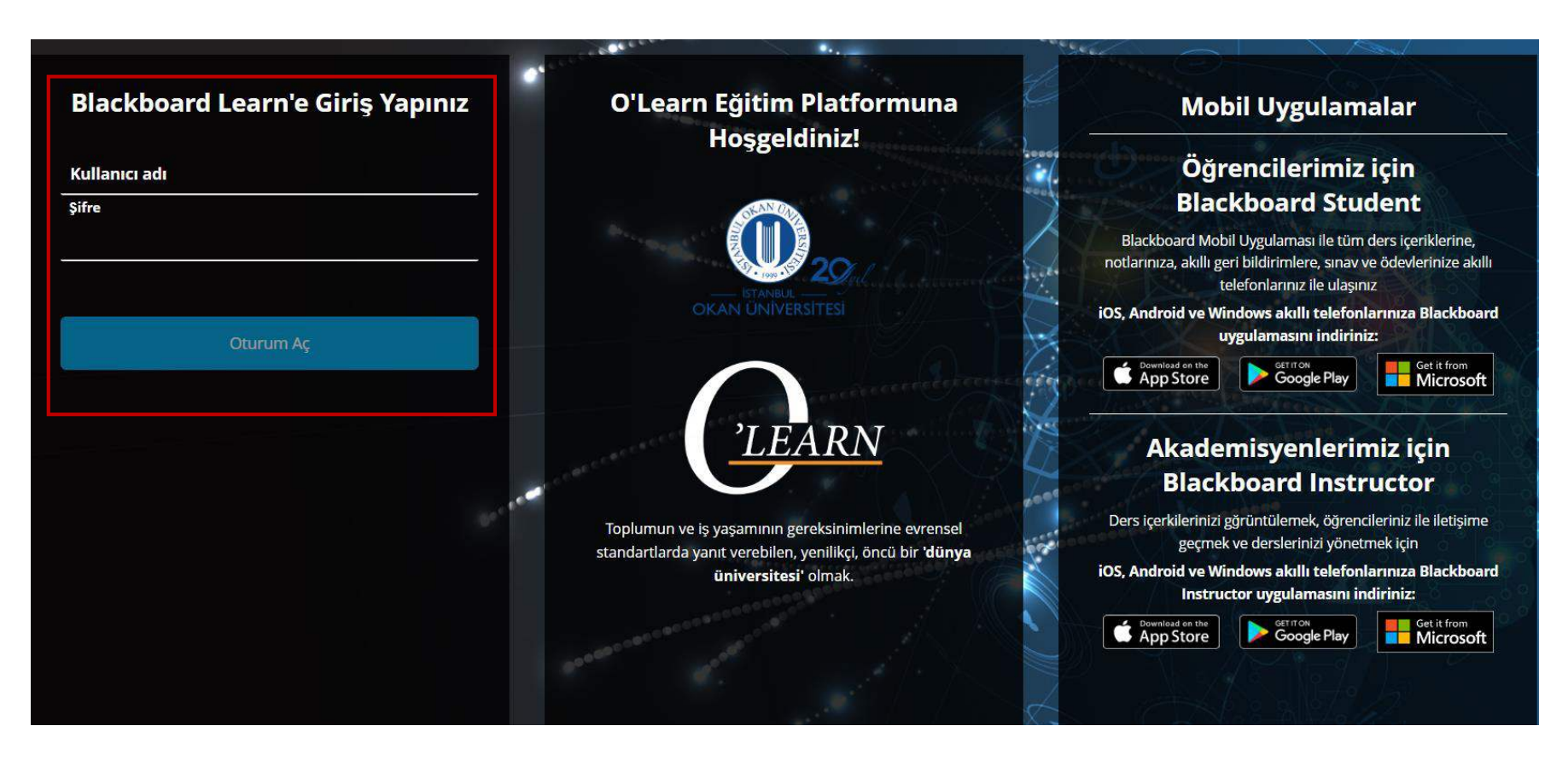

Platforma <u>https://olearn.okan.edu.tr/</u> adresinden erişim sağlayınız.

O'Learn platformuna OİS(Öğrenci İşleri Sistemi) kullanıcı adı ve şifreniz ile giriş yapınız.

| Image: Constraint of the second second se |                 |                             | 0                       |                                          |
|----------------------------------------------------------------------------------------------------|-----------------|-----------------------------|-------------------------|------------------------------------------|
| Etkinlik Akışı                                                                                                    | F****K****      |                             | Kullanıcı Adı           |                                          |
| <b>F</b> Kurslar                                                                                                    | Temel Bilgiler  |                             | Sistem Ayarları         |                                          |
| Takvim                                                                                                    | Tam Ad          | F****K****                  | Dil                     | Türkçe (Türkiye)                         |
| M İletiler                                                                                                    | E-posta Adresi  | mail @okan.edu.tr           | Gizlilik Ayarları       | Profil bilgilerimi sadece yöneticiler ve |
| E Notlar                                                                                                    | Zamirler        | Zamir Ekle                  |                         | diğer eğitmenler görüntüleyebilsin       |
| Assist                                                                                                    | -               |                             | Genel Bildirim Ayarları | <u>Akış bildirimleri</u>                 |
| Araçlar                                                                                                    | Öğrenci Kimliği | <u>Öğrenci kimliği ekle</u> |                         | <u>E-posta bildirimleri</u>              |
| R Yönetici                                                                                                    | Parola          | <u>Parolayı değiştir</u>    |                         | Anlık bildirimler                        |

Notlar sayfasını seçiniz.

| Kurum Sayfası     | BIS531 - Bilimsel Araştırma Yöntemleri (1)                                                                     | () 221,71 / 300                   |  |  |
|-------------------|----------------------------------------------------------------------------------------------------|-----------------------------------|--|--|
| 8                 | Innennen mennen mennen mennen mennen mennen mennen mennen mennen mennen mennen mennen mennen mennen mennen men | Notlara Göre Kurs Etkinliği       |  |  |
| Etkinlik Akışı    | En son not verilen çalışmanız burada görünür                                                                   |                                   |  |  |
| Kurslar           |                                                                                                    | <u>Tüm ödevleri görüntüle (9)</u> |  |  |
| ዮ Organizasyonlar | DNM-TST-GERİ YÜKLEME<br>DENEME-TEST                                                                            | G                                 |  |  |
| Takvim            |                                                                                                    |                                   |  |  |
| iletiler          | En son not verilen çalışmanız burada görünür                                                                   |                                   |  |  |
| 🛃 Notlar          |                                                                                                    | <u>Tüm ödevleri görüntüle (5)</u> |  |  |
| Yardım YENİ       | DNM-TST<br>DENEME-TEST                                                                                         | G                                 |  |  |
| Araçlar           |                                                                                                    |                                   |  |  |
| Oturumu Kapat     | En son not verilen çalışmanız burada görünür                                                                   |                                   |  |  |

Ders katılım raporunu kontrol etmek istediğiniz dersi seçiniz ve ' <sup>(3)</sup> ' işaretine tıklayınız.

## BIS531 - Bilimsel Araştırma Yöntemleri (1) Durumum Nasıl?

Aşağıdaki tablo ve grafiklerden, sınıfınızın ortalamasına göre durumunuzun nasıl olduğuna bakın.

Bu grafiklerde, kursunuzdan elde edilen verilere dayanan mevcut tüm bilgiler yer almaktadır. Kursunuzu daha fazla kullanmaya başladıkça veriler

zaman içinde artacaktır. <u>Daha fazla bilgi edinin</u>

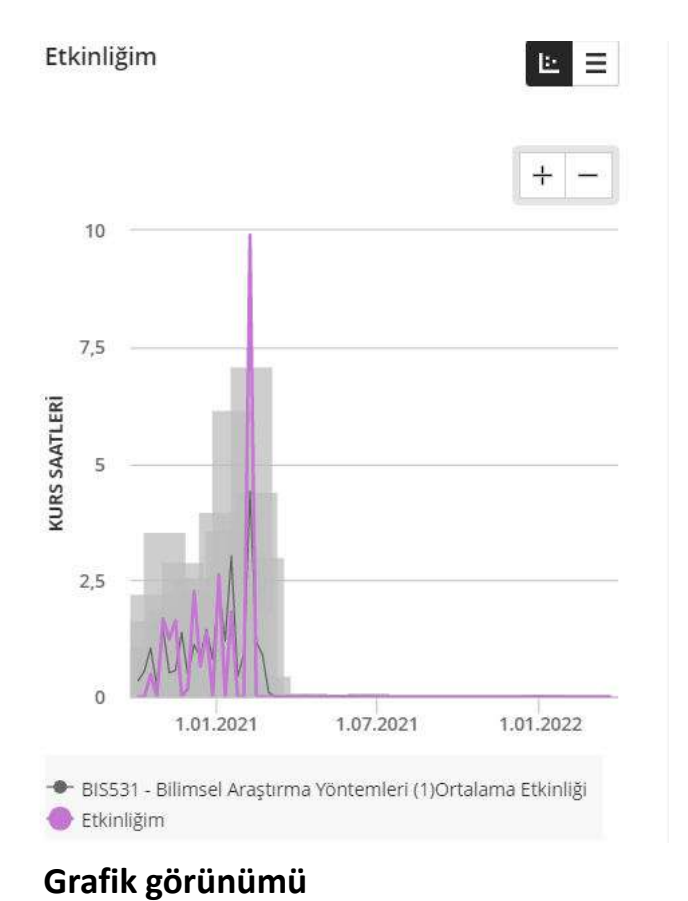

| <br>Etkinliğim | Ŀ Ξ                                  |                             |                                      |
|----------------|--------------------------------------|-----------------------------|--------------------------------------|
| Tarih          | Ortalama<br>kurs<br>süresi<br>(saat) | Ortalama<br>saat<br>aralığı | Etkinlik<br>saatleri                 |
| 5.10.2020      | 0,34                                 | 0-1,07                      | 0                                    |
| 12.10.2020     | 0,55                                 | 0-1,61                      | 0                                    |
| 19.10.2020     | 1,04                                 | 0-2,17                      | 0,48                                 |
| 26.10.2020     | 0,22                                 | 0-0,92                      | 0                                    |
| 2.11.2020      | 1,46                                 | 0-3,5                       | 1,67                                 |
| 9.11.2020      | 0,51                                 | 0-1,86                      | 1,23                                 |
| 16.11.2020     | 0,56                                 | 0-1,41                      | 1,63<br>▲ (Aralığın<br>+0,23üstünde) |
| 23.11.2020     | 1,38                                 | 0-2,86                      | 0                                    |
| 30.11.2020     | 0,46                                 | 0-1,27                      | 0,17                                 |
| 7.12.2020      | 1,11                                 | 0-2,52                      | 2,27                                 |
| 14.12.2020     | 0,85                                 | 0-2,24                      | 0,65                                 |

## Tablo görünümü

## Tablo ve grafik görünümüyle ders katılım raporunu inceleyiniz.